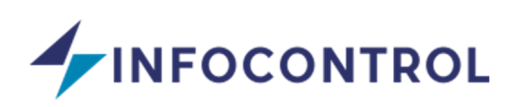

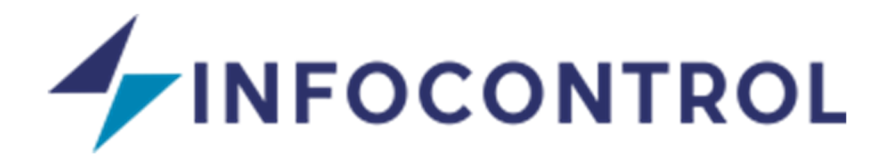

# INSTRUCTIVO DE USO PARA MATRICULADOS

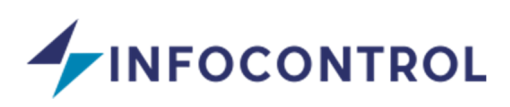

# ÍNDICE

| INFOCONTROL                               | 2  |
|-------------------------------------------|----|
| MATRICULADOS                              | 2  |
| 1. INGRESO AL SISTEMA                     | 2  |
| 2. PANEL DE ADMINISTRACIÓN                | 3  |
| 2.1 ORGANIZADOR DE EXPEDIENTES            | 3  |
| 2.2 BUSCADOR AVANZADO                     | 4  |
| 2.3 CARÁTULA EXPEDIENTE                   | 5  |
| 2.4 DOCUMENTACIÓN EXPEDIENTE              | 6  |
| 2.5 NOTIFICACIONES                        | 10 |
| 2.6 MIS DATOS PERSONALES                  | 10 |
| 2.7 MIS DATOS - CERTIFICADOS DE MATRÍCULA | 11 |
| 2.8 MENSAJES                              | 13 |
| 2.9 CAMBIAR CONTRASEÑA                    | 13 |
| 2.10 SALIR DEL SISTEMA                    | 14 |

### **INFOCONTROL**

### **MATRICULADOS**

### 1. INGRESO AL SISTEMA

La dirección de acceso a la plataforma es:

# http://www.infocontrol.com.ar/osse/

Para ingresar y poder operar, el matriculado debe acceder por medio de un usuario (número de DNI) y contraseña que se asigna al momento de la registración por parte del equipo de INFOCONTROL. Estas credenciales de acceso le llegarán a la dirección de mail declarada por cada matriculado.

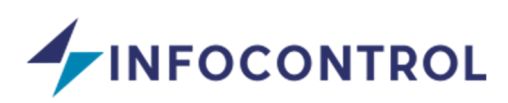

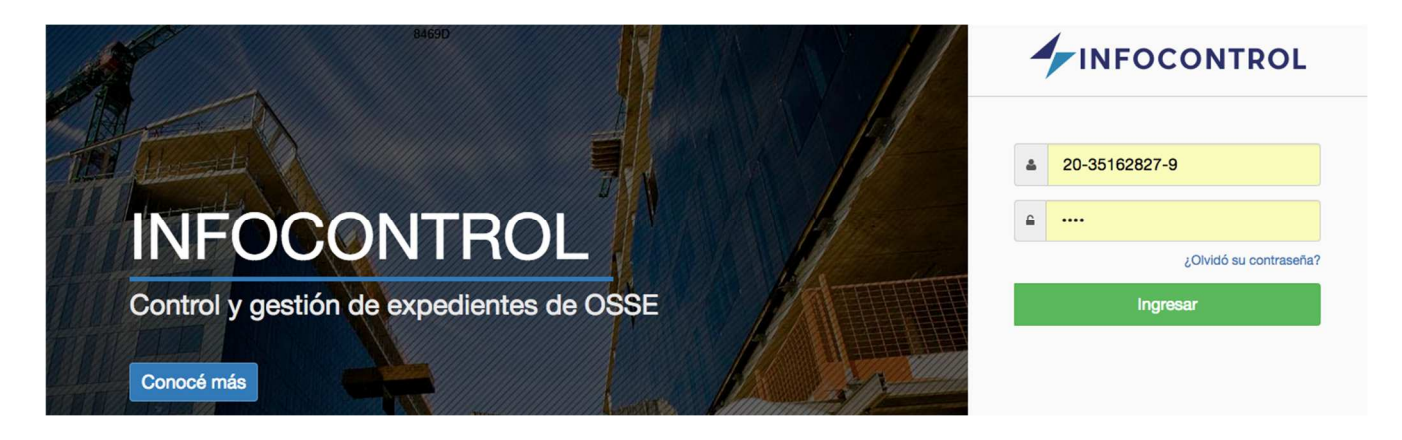

En caso de haber olvidado la contraseña, se debe utilizar la opción "¡Olvide mi clave!" que figura debajo del botón "Ingresar". Una vez ahí, se solicitará el número de DNI o email (debe ser el que está registrado en el sistema) para generar una nueva clave.

# 2. PANEL DE ADMINISTRACIÓN

Al ingresar al sistema accederá a una pantalla donde se visualizan los expedientes que tiene asociado y el estado en que cada uno se encuentra.

# 2.1 ORGANIZADOR DE EXPEDIENTES

Se muestran los expedientes según el estado actual de cada uno.

- A Incompleto: indica los expedientes que no tienen completo o cargado alguno de los documentos que son requeridos.
- Moservado: indica los expedientes que tienen alguna observación en sus documentos y que deben ser modificados para ser aprobados.
- Pendiente de control: indica los expedientes que tienen documentos pendientes de control por parte de los agentes.
- Visto bueno: indica los expedientes que tienen toda la documentación incompleta y que están aptos para ser finalizados por parte de los agentes.

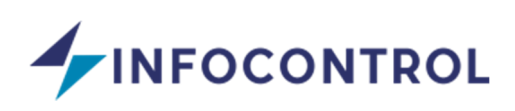

| ngrese número del e | expediente a buscar | Q Buscador avanzado           |                               |                               |
|---------------------|---------------------|-------------------------------|-------------------------------|-------------------------------|
|                     | ro O                | × OBSERVADO                   | PEND. DE CONTROL              | VISTO BUENO                   |
| EXP. Nº 12          | ⊙ 55 días           | No se encontraron expedientes | No se encontraron expedientes | No se encontraron expedientes |
| EXP. Nº 10          | O 55 días           | con este estado               | con este estado               | con este estado               |

### 2.2 BUSCADOR AVANZADO

Existe la posibilidad de buscar expedientes en forma avanzada, para ello se debe hacer clic en el botón Q Buscador avanzado

Al hacer clic se abre la ventana con los diferentes filtros a utilizar, allí se puede completar uno o más campos y hacer clic en el botón "buscar" para ver los expedientes que resulten de la búsqueda.

|                             | Fecha ingreso desde: | Fecha Ingreso hasta:        |
|-----------------------------|----------------------|-----------------------------|
| Ingrese el número           | dd/mm/aaaa           | dd/mm/aaaa                  |
| Propietario:                | Departamento:        | N.C.:                       |
| <b>v</b>                    |                      | ▼ Ingrese númedo de catastr |
| Domicilio:                  |                      |                             |
| Ingrese parte del domicilio |                      |                             |

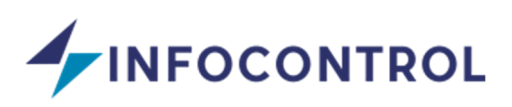

En la parte izquierda de la pantalla se encuentra un menú de opciones las cuales se detallan a continuación:

- Inicio: permite ir al listado de expedientes ubicados por estado.
- Configuración: permite ir a un listado de opciones para el manejo del sistema, en este caso la opción habilitada es "Mis datos".
- Notificaciones: permite acceder al listado de notificaciones que el sistema envía cuando sucede un evento, por ejemplo, una observación de un documento, un vencimiento de la matrícula, una nueva asignación de un expediente, etc.
- Mis datos: permite acceder a la pantalla que permitirá modificar los datos personales del matriculado que ingresó.

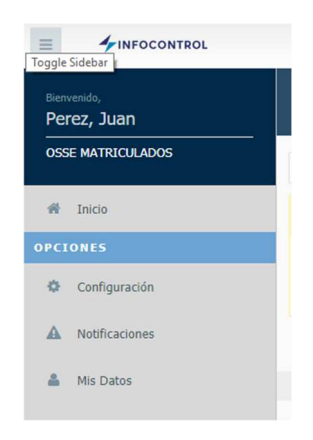

# 2.3 CARÁTULA y DATOS DEL EXPEDIENTE

Al ingresar a un expediente vamos a encontrar que el mismo está formado por 2 partes. El formulario y la documentación.

En el formulario (parte superior de la pantalla), se muestran los datos referidos a que matriculado y agente están asignados, junto con las fechas de ingreso y limite. Es importante observar que al comienzo de los datos se encuentra un mensaje en color amarillo, el mismo indica la cantidad de días que faltan para llegar a la fecha límite del expediente.

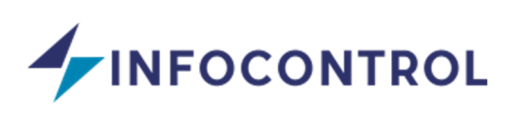

| Bienvenido,<br>Perez,Juan | EXP. Nº 13                                                    |              |                           |                 |                        |               |
|---------------------------|---------------------------------------------------------------|--------------|---------------------------|-----------------|------------------------|---------------|
| OSSE MATRICULADOS         | ▲ Incompleto × Observado ③ Pendiente de Control ✓ Visto Bueno |              |                           |                 |                        |               |
| # Inicio                  | Datos Expediente 🗸                                            |              |                           |                 |                        |               |
| DMINISTRACIÓN             |                                                               |              |                           |                 |                        |               |
| EXPEDIENTES A             | O Faltan 55 días para la fecha límite de                      | el expedient | te y el mismo aún no ha s | ido completado. |                        |               |
|                           | MATRICULADO                                                   |              | Nº DE EXPEDIENTE          |                 | FECHA DE INGRESO       | FECHA LIMITE  |
| OMUNICACIÓN               | Matriculado, Prueba - 818181                                  |              | 13                        |                 | 25/09/2018             | 19/11/2018    |
| Mensajes                  | AGENTE                                                        |              | TIPO DE TRAMITE           |                 | TIPO DE CASO           |               |
|                           | Prueba, Agente - 717171                                       | ٣            | Solicitud Aprobación de   | Planos (SAP)    | Caso 1: Vivienda Unifa | amiliar (SAP) |
|                           |                                                               |              |                           |                 |                        |               |
|                           | PROPIETARIO 🔂 agregar                                         |              | DISTRITO                  | CUENTA          | SUB-CUENTA             | N.C.          |
|                           | Propietario, Prueba - 23666444                                | ٠            | 040 - POCITO 🔹            | 1222222         | 111                    | 222333333     |
|                           | DEPARTAMENTO                                                  |              | DOMICILIO                 |                 |                        |               |
|                           | POCITO                                                        |              | Mendoza y calle 11        |                 |                        |               |

Para modificar alguna información del formulario, en caso de detectar alguna inconsistencia o error en los datos, deberá solicitarlo a su agente asignado.

### 2.4 DOCUMENTACIÓN EXPEDIENTE

Como se menciono en el punto anterior, una de las partes que consta el expediente es la documentación (ubicada debajo del formulario con los datos del Expediente).

En ella se observa un listado de documentos requeridos a completar según el tipo de caso del expediente.

Cada documento solicitado podrá tener uno de los siguientes estados:

- A Incompleto: indica que el documento aún no ha sido cargado por el matriculado.
- Sobservado: indica que el documento fue observado por parte del agente y debe proceder a corregir dicha observación.
- Pendiente de control: indica que el documento ha sido cargado y se encuentra pendiente de controlar por parte del agente.
- Visto bueno: indica que el documento se encuentra cargado y aprobado por parte del agente.

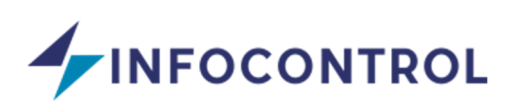

| Documentación 🛕                                                              |  |  |  |  |
|------------------------------------------------------------------------------|--|--|--|--|
| Rolata Energía San Juan (conja) ¥ (Akiesteria) - Controlo OSSE MATRICII ADOS |  |  |  |  |
|                                                                              |  |  |  |  |
| Boleta OSSE. (copia) 🗸 (Obligatorio) - Controla OSSE MATRICULADOS            |  |  |  |  |
| Certificado Avaluó y Vigencia. 🕗 (Obligatorio) - Controla OSSE MATRICULADOS  |  |  |  |  |
| Copia de pago aranceles A (Obligatorio) - Controla OSSE MATRICULADOS         |  |  |  |  |

Para cargar o modificar un documento, se debe hacer clic en el nombre del mismo, de esa forma se abre la información del documento.

| Nuevo Documento<br>(Sólo PDF, Excel, RAR o Imágenes) | Aún no se registraron archivos |                                           |
|------------------------------------------------------|--------------------------------|-------------------------------------------|
| Seleccional alcinvo Hingnado                         |                                | A Incompleto                              |
| Agregar otro<br>Guardar                              |                                | Historial de Aprobados                    |
| CONTROL DE INFORMACIÓN                               | CONTROL                        | Aún no dispone de documentos<br>aprobados |

Cada documento consta de 4 partes.

- Carga de información para control: espacio dedicado para cargar los documentos. Para ello se debe hacer clic en "Seleccionar archivo" y buscar el documento en donde se encuentre guardado, por ejemplo, "mis documentos" de la computadora.

Puede cargar uno o más documentos, para ello se debe hacer clic en el botón "Agregar otro" para habilitar otro elemento y así seleccionar un nuevo archivo.

Una vez seleccionados todos los documentos se procede a guardar la información haciendo clic en el botón "Guardar".

- Estado actual: indica el estado del documento.

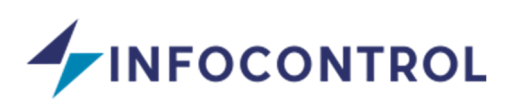

- Control de información: espacio donde encontrará la devolución realizada por parte del personal de OSSE, en caso de que se observe algun problema. Allí se observarán los motivos de observación si los hubiese. Toda devolución que haga el personal de OSSE, siempre será asociada a un documento particular.
- Historial de Aprobados: una vez que el documento tiene el visto bueno o fue aprobado pasa a visualizarse en esa parte para que la información pueda ser accedida en cualquier momento.

Una vez que se guarda el documento, el mismo pasa a estar pendiente de controlar por el agente. Si se necesita modificar la información para agregar otro documento, se debe hacer clic en el botón "Modificar información", donde se podrán realizar los cambios y luego guardar la modificación.

Si se necesita a borrar la información que esta pendiente de controlar se debe hacer clic en "Deshacer carga".

| Carga de Información para Control                                                    |                                              | Estado Actual                |
|--------------------------------------------------------------------------------------|----------------------------------------------|------------------------------|
| Nuevo Documento<br>(Sólo PDF, Excel, RAR o Imágenes)<br>Seleccionar archivo Ningnado | Archivos Cargados<br>1aaa_documento_demo.pdf | O Pendiente de Control       |
| Modificar Información Deshacer Carg                                                  | a                                            | Historial de Aprobados       |
| CONTROL DE INFORMACIÓN                                                               |                                              | Aún no dispone de documentos |

Cuando el documento se encuentra observado, se podrá ver el motivo de la observación y alguna explicación mas amplia en el campo "Observaciones".

Para corregir el documento, luego de recibir una observación por parte de OSSE, se debe hacer clic en "Modificar información" y luego guardar.

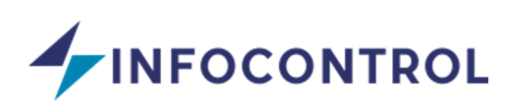

| carga de información para condor                                                     |                                              | Estado Actual                             |
|--------------------------------------------------------------------------------------|----------------------------------------------|-------------------------------------------|
| Nuevo Documento<br>(Sólo PDF, Excel, RAR o Imágenes)<br>Seleccionar archivo Ningnado | Archivos Cargados<br>1aaa_documento_demo.pdf | × Rechazado                               |
| Modificar Información Deshacer Carg                                                  |                                              | Historial de Aprobados                    |
| CONTROL DE INFORMACIÓN<br>Motivo de observación                                      | CONTROL                                      | Aún no dispone de documentos<br>aprobados |
|                                                                                      |                                              |                                           |

Una vez que el documento cargado fue controlado por el agente, el mismo pasa a estar aprobado o con el visto bueno, esto significa que el documento ya se completó con éxito.

| Carga de Información para Control                                                                    |                                | Estado Actual                     |
|----------------------------------------------------------------------------------------------------|--------------------------------|-----------------------------------|
| Nuevo Documento<br>(Sólo PDF, Excel, RAR o Imágenes)<br>Seleccionar archivo Ningnado<br>Agregar otro | Aún no se registraron archivos | ✓ Aprobado desde el<br>25/09/2018 |
| Guardar                                                                                              |                                | Historial de Aprobados            |
|                                                                                                    |                                | Aprobado el 25/09/2018            |

Si se necesita ver la información de un documento aprobado, se debe hacer clic en el vínculo disponible en Historial de Aprobados.

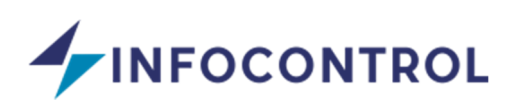

| Copia de pago aranceles ✓ (Obligator<br>Información del documento | io) - Controla OSSE MATRICULADOS                    | ×                           |                 |
|-------------------------------------------------------------------|-----------------------------------------------------|-----------------------------|-----------------|
| Laaa_documento_demo.pdf<br>2) Ver todos los archivos              | Observa<br>Fecha de aprobación: 25/09/2018 21:36:23 | ación:                      | ) desde el<br>3 |
|                                                                   |                                                     | cerrar                      |                 |
| Guardar                                                           |                                                     | Historial de Ap             | robados         |
| CONTROL DE INFORMACIÓN                                            |                                                     | <ul> <li>Aprobad</li> </ul> | o el 25/09/2018 |

#### **2.5 NOTIFICACIONES**

Al ingresar se visualizan las notificaciones de diferentes sucesos ocurridos en el sistema.

Para obtener más información de la notificación se debe hacer clic en el botón

Para eliminar una notificación se debe hacer clic en el botón 💶

Una vez leída la notificación la misma queda marcada, para volver a marcarla como no leía se debe hacer clic en el botón

Si se necesita listar solo las notificaciones que consten de un vencimiento se debe hacer clic en el botón Ver solo vencimientos

Cabe aclarar que las notificaciones además de ser listadas en esta sección llegarán al email informado.

| stado Notificaciones                                                 |                  |                  | Ver solo vencimient |
|----------------------------------------------------------------------|------------------|------------------|---------------------|
|                                                                      |                  |                  | Buscar:             |
| Mensaje 🔶                                                            | Fecha Registro   | Fecha Visto      | Acciones            |
| El certificado de matrícula ha sido Habilitado.                      | 18/09/2018 12:14 |                  | •                   |
| OSSE MATRICULADOS - El certificado de matrícula ha sido<br>Rechazado | 18/09/2018 12:14 |                  | •                   |
| DSSE MATRICULADOS - Se ha vinculado un nuevo<br>expediente           | 18/09/2018 12:03 |                  | •                   |
| DSSE MATRICULADOS - Se ha vinculado un nuevo expediente              | 14/09/2018 15:00 | 20/09/2018 14:56 |                     |

### 2.6 MIS DATOS PERSONALES

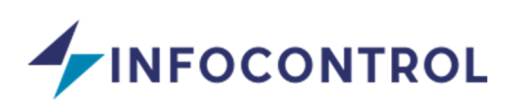

Al ingresar se visualizan los datos personales del matriculado. Con la posibilidad de modificarlos haciendo clic en "Guardar datos".

| Mis Datos                   |                            |
|-----------------------------|----------------------------|
|                             | Volver                     |
| CUIT/CUIL (*)               |                            |
| 13294745                    |                            |
| Nombre (*)                  | Apellido (*)               |
| Miguel Angel                | Aballay                    |
| Telefono Fijo / Celular (*) | E-mail (*)                 |
| Cel: 155037082              | miguel-aballay@hotmail.com |
| Departamento                | Domicilio                  |
| 9 DE JULIO 🔹                | Juan Dias de Solis S/Nº    |
| Título de habilitación      |                            |
| М.М.О.                      |                            |
|                             |                            |
| Cancelar                    | Cuardar datos              |
| Cancelar                    | Guardar datos              |

# 2.7 MIS DATOS - CERTIFICADOS DE MATRÍCULA

En la pantalla de mis datos, se puede observar también un apartado donde se verifica el estado del certificado de matrícula.

Desde aquí se puede cargar un nuevo certificado, para ello se carga la fecha de vencimiento del certificado y se adjuntan los archivos o imágenes del certificado. Para guardar se hace clic en el botón "Guardar".

Debajo del formulario de carga se encuentra un listado de las matriculas actuales y el estado de cada una de ellas.

Se puede ver el detalle del certificado haciendo clic en el botón 🔎

Se puede editar un certificado, siempre y cuando no haya sido aprobado, haciendo clic en el botón

Se puede eliminar un certificado haciendo clic en el botón 💾

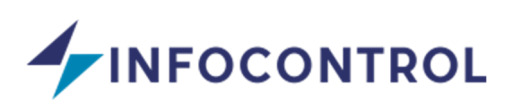

Tener en cuenta que por cada operación el sistema hará un calculo para verificar el estado actual de la matrícula, si no existe una matrícula vigente el sistema informará que su matrícula está incompleta y no le permitirá realizar carga de documentación en los expedientes asignados.

| Certificados de ma                           | trícula 🗸                         |                            |          |
|----------------------------------------------|-----------------------------------|----------------------------|----------|
| CARGAR CERTIFICADO +<br>Fecha de vencimiento | Archivos permitidos "pdf, jpeg, p | ng, rar, zip" hasta 3 Mb   |          |
| dd/mm/aaaa                                   | Seleccionar archivo Ningún archi  | vo seleccionado            |          |
| Cancelar                                     |                                   | 😫 Guardar                  |          |
| Vencimiento                                  | 🔶 Estado                          |                            | Acciones |
| 28/02/2019                                   | O Pendiente de                    | Control                    | • / 1    |
| 31/01/2019                                   | ✓ Aprobado                        |                            |          |
| Detalle certificado d                        | e matrícula                       |                            | ×        |
| Estado                                       | Fecha de vencimiento              | Documentación cargada      |          |
| ✓ Aprobado                                   | 31/01/2019                        | - caratula_expediente.jpeg |          |
| Observaciones                                |                                   |                            |          |
|                                              |                                   |                            |          |
|                                              |                                   | li li                      |          |
| Cerrar                                       |                                   |                            |          |

Como se mencionó anteriormente, si no posee una matrícula vigente el sistema le informará con un mensaje similar al siguiente

Atención! Usted posee la matrícula vencida por lo tanto no podrá cargar documentación hasta tanto no la renueve.

# ACLARACIÓN: SI LA MATRÍCULA SE ENCUENTRA VENCIDA, EL MATRICULADO NO PODRÁ OPERAR CON LA PLATAFORMA.

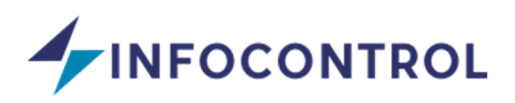

### 2.8 MENSAJES

Existe un módulo de mensajes internos, el mismo se visualiza haciendo clic en el botón

Al ingresar se visualiza el módulo de mensajes donde en el costado izquierdo se encuentra la lista de expedientes asignados y haciendo clic en alguno de ellos se listan los mensajes.

Para escribir un mensaje basta con utilizar el cuadro que dice "escribe aquí…" y al terminar hacer clic en el botón "Enviar".

| Bienvenido,<br>Perez, Juan | EXP. Nº 10                                                       |
|----------------------------|------------------------------------------------------------------|
| OSSE MATRICULADOS          | Prueba Supervisor                                                |
| # Inicio                   | Hola tengo una duda sobre el expediente<br>(18/09/2018 14:15:30) |
| EXPEDIENTES                | Miguel Angel Aballay (Mateigulada)                               |
| Q Buscar                   | Si, que duda tenes?                                              |
| EXP. Nº 10                 | (18/09/2018 14:15:41)                                            |
| EXP. Nº 12                 |                                                                  |
|                            |                                                                  |
|                            |                                                                  |
|                            |                                                                  |
|                            | Escribe aquí                                                     |
|                            |                                                                  |
|                            | Enviar                                                           |

# 2.9 CAMBIAR CONTRASEÑA

Para cambiar la contraseña de ingreso se debe hacer clic en la barra de opciones ubicada arriba a la derecha de la pantalla y luego presionar "Cambiar Contraseña"

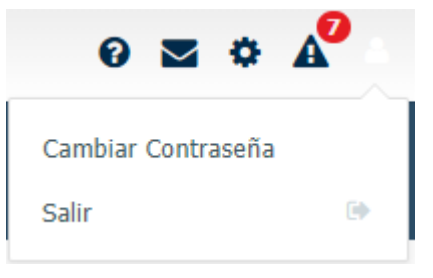

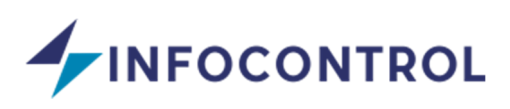

En la pantalla de cambiar contraseña se debe completar la contraseña con la que actualmente ingresa, luego completar la nueva contraseña y repetirla. Para finalizar presionar el botón "Cambiar Contraseña".

| Cambiar Contraseña |                          |
|--------------------|--------------------------|
|                    | Contraseña Actual        |
|                    | Nueva Contraseña         |
|                    | Repetir Contraseña Nueva |
|                    | Cambiar Contraseña       |

### 2.10 SALIR DEL SISTEMA

Para salir del sistema se debe hacer clic en la barra de opciones ubicada arriba a la derecha de la pantalla, y luego presionar "Salir".

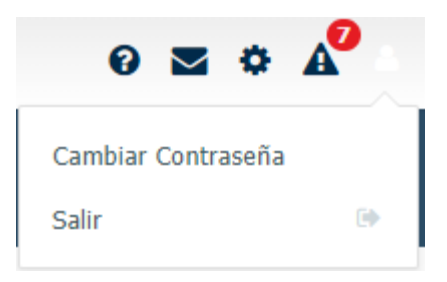